# マルチジャンプ機能を使う

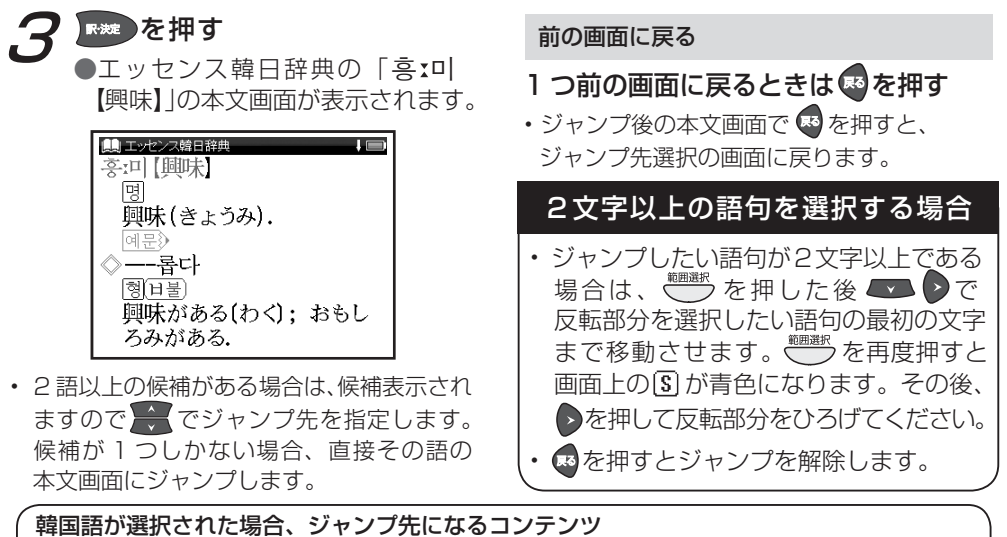

**韓国語が選択された場合、ジャンプ先になるコンテンツ** エッセンス韓日辞典 デイリーコンサイス韓日辞典 **英語が選択された場合、ジャンプ先になるコンテンツ** ウィズダム英和辞典 スーパー大辞林 **日本語が選択された場合、ジャンプ先になるコンテンツ** エッセンス日韓辞典 デイリーコンサイス日韓辞典 ウィズダム和英辞典 スーパー大辞林 学研監修 漢字辞典

56

例

### 参照ジャンプをする / 図版を見る

本文画面に「
」が表示された場合は、その語の参照項目にジャンプすることができます。 また「
図」が表示された場合は、図版を表示することができます。

ウィズダム和英辞典で「エコロジー」の参照項目「エコ」にジャンプする

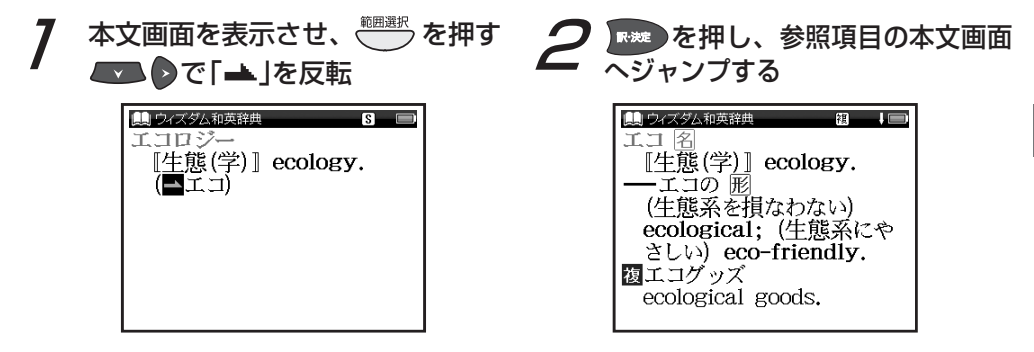

マルチジャンプ機能を使う

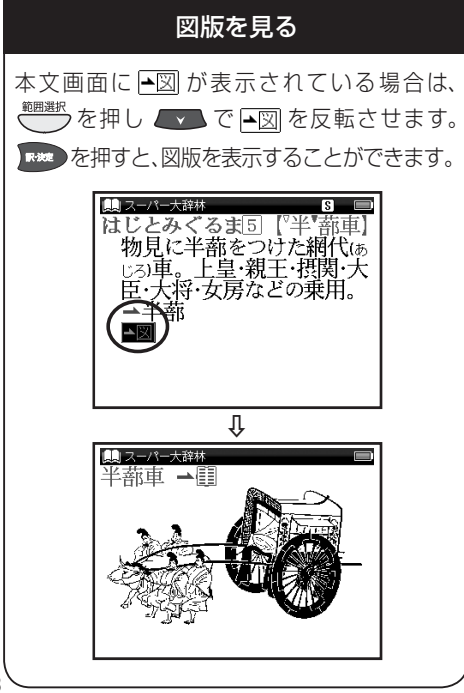

## スペルチェック機能を使う

英単語のつづりがはっきりわからないときは、曖昧なつづりのまま候補を絞り込むことができます。

例 ウィズダム英和辞典で「fizical」と入力し、「physical」を調べる

7 検索画面を表示し、「スペル」欄に 2 <sup>■</sup> 曖昧なつづりの英単語(ここでは 2 ● 2 「fizical」)を入力

| □ ウィズダム英和辞典     □      □      □      □      □      □      □      □      □      □      □      □      □      □      □     □     □     □     □     □     □     □     □     □     □     □     □     □     □     □     □     □     □     □     □     □     □     □     □     □     □     □     □     □     □     □     □     □     □     □     □     □     □     □     □     □     □     □     □     □     □     □     □     □     □     □     □     □     □     □     □     □     □     □     □     □     □     □     □     □     □     □     □     □     □     □     □     □     □     □     □     □     □     □     □     □     □     □     □     □     □     □     □     □     □     □     □     □     □     □     □     □     □     □     □     □     □     □     □     □     □     □     □     □     □     □     □     □     □     □     □     □     □     □     □     □     □     □     □     □     □     □     □     □     □     □     □     □     □     □     □     □     □     □     □     □     □     □     □     □     □     □     □     □     □     □     □     □     □     □     □     □     □     □     □     □     □     □     □     □     □     □     □     □     □     □     □     □     □     □     □     □     □     □     □     □     □     □     □     □     □     □     □     □     □     □     □     □     □     □     □     □     □     □     □     □     □     □     □     □     □     □     □     □     □     □     □     □     □     □     □     □     □     □     □     □     □     □     □     □     □     □     □     □     □     □     □     □     □     □     □     □     □     □     □     □     □     □     □     □     □     □     □     □     □     □     □     □     □     □     □     □     □     □     □     □     □     □     □     □     □     □     □     □     □     □     □     □     □     □     □     □     □     □     □     □     □     □     □     □     □     □     □     □     □     □     □     □     □     □     □     □     □     □     □     □     □     □     □     □     □     □     □     □     □     □     □     □     □     □     □     □     □     □     □ |  |  |
|----------------------------------------------------------------------------------------------------|--|--|
| fizz                                                                                                    |  |  |
| fizzle                                                                                                    |  |  |
| fizzy                                                                                                    |  |  |
| fjord, fiord                                                                                                    |  |  |
| †fizz /fiz/                                                                                                    |  |  |
| 名U                                                                                                    |  |  |
| <ol> <li>□ [時にa ~]シューシュー</li> </ol>                                                                                                    |  |  |

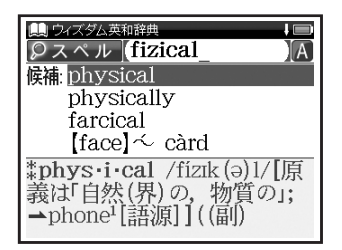

 入力した文字の候補となる単語がある場合は 「候補:」欄に、一致する単語がある場合は、「該 当:」欄に表示されます。

# スペルチェック機能を使う

3 調べたい英単語(ここでは「physical」)を選択し、 アメモ を押す

●本文画面が表示されます。

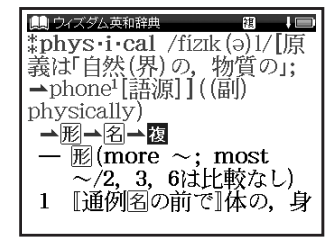

**スペルチェック機能が使用できるコンテンツ・検索モード** ウィズダム英和辞典(スペル)

電子辞書を上手に活用する

例

コンテンツの本文画面右上に関連語句アイコンが表示されている場合は、その見出し語を使った成句、 複合語、派生語、熟語、関連単語を表示することができます。

ウィズダム英和辞典で本文画面から成句のリストを表示する

「carry」の本文画面を表示

 ●画面右上に感が表示されている
 ことを確認します。

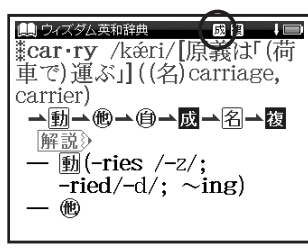

*2* <sup>☞ 𝒴</sup>を 1 回押し、成句のリスト を表示

> 調べたい成句(ここでは「càrry A abóut」)を選択

| (1) ウィズダム英和辞典              |  |  |
|----------------------------|--|--|
| 成句Carry                    |  |  |
| càrry A abóut              |  |  |
| càrry áll [éverything] be⊳ |  |  |
| càrry A aróund [aróund ▷   |  |  |
| càrry A awáy [awáy A]      |  |  |
| 成 càrry A abóut            |  |  |
| = carry A around.          |  |  |
| 成càrry áll                 |  |  |
|                            |  |  |

「carry」では手順1で<sup>●</sup>です。
 を2回押すと、
 複合語のリストが表示されます。

## 関連語句を調べる

|               |                                                                                                    |                                                                                               | 本文画面に表示される関連                            | 語句アイコン                 |
|---------------|----------------------------------------------------------------------------------------------------|-----------------------------------------------------------------------------------------------|-----------------------------------------|------------------------|
|               | <ul> <li>●本文画面が表示されます。</li> </ul>                                                                                                    |                                                                                               | コンテンツ                                   | 関連語句アイコン               |
| ■『子辞書を上手に活用する | (動 $ \frac{9}{773/ 萊和羅典}$ 成田 川田<br>成 $ \frac{2}{6} \frac{1}{7} \frac{1}{7} A about} = CARRY A around. 成  \frac{2}{6} \frac{1}{7} \frac{1}{7} \frac{1}{10} \frac{1}{10} before$ |                                                                                               | エッセンス韓日辞典                               | ⑱ 複合語<br>遞 派生語         |
|               |                                                                                                    |                                                                                               | エッセンス日韓辞典                               | ⑱ 複合語<br>၊ 熟語          |
|               | (文)(人・組織などが)(闘い<br>などで)大成功を収める,<br>圧勝する.                                                                                                    | (文)(人・組織などが)(闘い<br>などで)大成功を収める,<br>圧勝する.<br>連語句アイコンの種類と数は、コンテンツ<br>単語により異なります。                | デイリーコンサイス韓日辞典                           | 园 成句<br>圈 複合語<br>፪ 派生語 |
|               | <ul> <li>・ 関連語句アイコンの種類と数は、コン<br/>や単語により異なります。</li> <li>・ 関連語句のリスト画を</li> </ul>                                                                                                 |                                                                                               | デイリーコンサイス日韓辞典<br>ウィズダム英和辞典<br>ウィズダム和英辞典 | 威成句 檲複合語               |
|               | ・ ( ) を押し、 関連詰可のリスト画面が一巡すると本文画面に戻ります。                                                                                                    | 旅行会話《英語》<br>旅行会話《イタリア語》<br>旅行会話《中国語》<br>旅行会話《フランス語》<br>旅行会話《韓国語》<br>旅行会話《スペイン語》<br>旅行会話《ドイツ語》 | 團 関連単語                                  |                        |

今までに調べた語句を一覧表示させ、見出し語を引き直すことができます。

各コンテンツの履歴を表示する

ウィズダム英和辞典で調べた「beyond」を引き直す

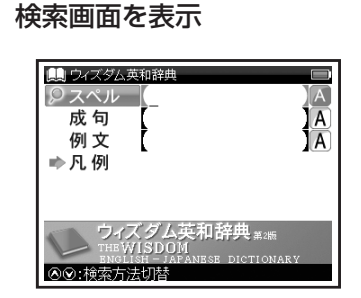

 ここでは例として検索画面からの操作方法 を紹介していますが、その他の画面からも 同様の手順で履歴を表示することができます。

🌉 を1回押す ●選択したコンテンツで今までに調べ た語句の履歴が表示されます。

調べたい英単語(ここでは [beyond]) を選択

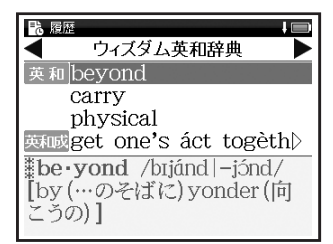

 ・
 を押し、その他のコンテンツの履歴 リストに移動することができます。

# 履歴機能を使う

**3** 💌 を押す

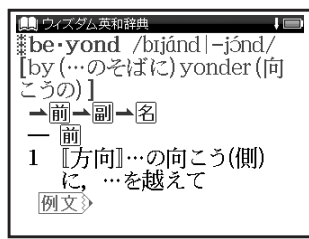

 履歴は、最新のものから合計 500 件まで 記憶されます(履歴が 500 件以上になった 場合は、新しく語句を調べる度に、古いもの から順に消去されていきます)。新しく記憶 された語句は上に、古いものは下へと順に 表示されます。

#### 「すべて」の履歴を表示する

コンテンツを指定せずにすべてのコンテンツの 履歴を表示することができます。

- メニュー画面を表示させた状態で
- ●「すべて」の履歴リストを表示することが できます。

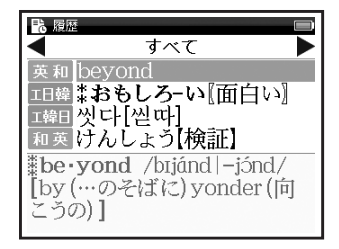

### 履歴を削除する

7 63ページ手順2の画面で<sup>聽職</sup>を 押す

●履歴削除の画面が表示されます。

| 18 履歴                       | ļ          |
|-----------------------------|------------|
| < ウィズダム英利                   | 和辞典 🕨 🕨    |
| 英和 beyond                   |            |
| 履歴前除<br>選択されている履歴の<br>すべて削除 | りみ削除       |
| はい [                        | いえ         |
| [by (…のそばに) s<br>こうの)]      | onder (آقا |

? 「選択されている履歴のみ削除」 を選択

 ぐて「はい」を選択し、 を押す
 ●選択した履歴が削除され、履歴リスト 画面に戻ります。

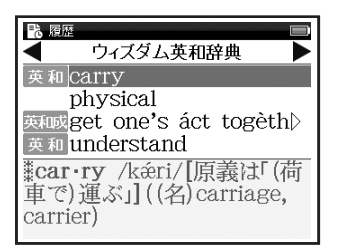

### コンテンツごとにまとめて削除する

前ページ手順2で「すべて削除」を選択 で「はい」を選択し、 🗫 を押す

- 選択したコンテンツの履歴がすべて削除 されます。
- 全コンテンツの履歴をまとめて削除する場合は、「すべて」の履歴リストから行います。

| (履歴機能が使用できるコンテンツ・              | 検索モード          | Ň                 |
|--------------------------------|----------------|-------------------|
| <b>工韓日</b> エッセンス韓日辞典 <b>エ日</b> | 韓 エッセンス日韓辞典    | デ韓日 デイリーコンサイス韓日辞典 |
| デ日韓 デイリーコンサイス日韓辞典 英親           | □ ウィズダム英和辞典    | 英和成 ウィズダム英和辞典(成句) |
| 英和例 ウィズダム英和辞典(例文) 和 3          | を ウィズダム和英辞典    | 和英例 ウィズダム和英辞典(例文) |
| 大辞林スーパー大辞林 大辞                  | 慣 スーパー大辞林(慣用句) | 大辞略 スーパー大辞林(略語)   |
| 漢字 学研監修 漢字辞典 7か                | 国 旅行会話         | 英会話旅行会話《英語》       |
| 伊会話旅行会話《イタリア語》中会               | 話旅行会話《中国語》     | 仏会話 旅行会話《フランス語》   |
| (韓会話)旅行会話《韓国語》 西会              | 話 旅行会話《スペイン語》  | 独会話 旅行会話《ドイツ語》    |

・検索モードなどにより、履歴が残らない場合があります。

単語帳を使う

例

### 覚えたい語句を単語帳に登録し、表示する

| ウィズダム英和辞典で「bright」を単語帳に登録し、表示する

7 本文画面を表示させ、 を押す ●画面に「単語帳に登録されました」 とメッセージが表示され、表示中の 単語が単語帳に登録されます。

| <ul> <li>ロスダム英和辞典</li> <li>図図 1</li> <li>※bright /brart/[原義は「光<br/>を放って[反射して]輝いてい<br/>る」]((動) brighten, (副)</li> <li>単語帳に登録されました</li> </ul> |
|----------------------------------------------------------------------------------------------------|
| <ul> <li>一 配(~er; ~est)</li> <li>1 〈日光・明かりなどが〉輝い<br/>ている; 〈物の表面が〉光</li> </ul>                                                               |

・ 単語帳の最大登録数は 1,000 件です。

2 できた 2回押し、単語帳画面を表示 コンテンツ (ここでは「すべて」)を 選択

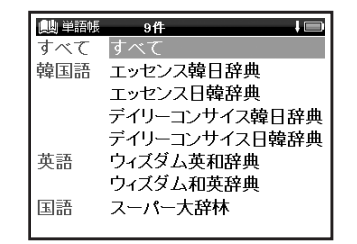

 登録した総単語数が多い場合や各コンテンツ ごとに調べたい場合は、コンテンツ名を選 択します。

# 単語帳を使う

| <ul> <li>3 ●登録した単語が表示されます。</li> <li>●登録した単語が表示されます。</li> <li>● ○ 英和 bright ● #</li> <li>● ○ 西本 bright ● #</li> <li>● ○ 西本 文画面が表示されます。</li> </ul>                                                                                                    | <ul> <li>✓ チェックボックス</li> <li>●を押すと単語帳リスト画面で選択した単語または本文画面の見出し語の頭にあるチェックボックスに、チェックを付けることができます。再度●を押すと、チェックを1単語ずつ解除することができます。</li> <li>(単語帳リストから単語を削除またはチェックを解除する ご 71ページ)</li> <li>・チェックを付けた単語の表示・非表示を設定することができます。</li> <li>(単語帳の設定をする ご 69ページ)</li> </ul> |
|----------------------------------------------------------------------------------------------------|----------------------------------------------------------------------------------------------------|
| 単語帳リスト画面に表示されるアイコンとコンラ         1韓日         1韓日         7韓日         7韓日         7韓日         7韓日         7韓日         7韓日         7韓日         7韓日         7韓日         7韓日         7年         7年         7年         7年         7年         7年         7年         7年         7年         7日         7日 | <ul> <li>テンツ・検索モード</li> <li>1韓 エッセンス日韓辞典</li> <li>1韓 デイリーコンサイス日韓辞典</li> <li>19 デイリーコンサイス日韓辞典</li> <li>19 ウィズダム英和辞典(成句)</li> <li>19 スーパー大辞林</li> <li>19 スーパー大辞林(略語)</li> <li>ることができません。</li> </ul>                                                        |

68

単語

表示方法

| 単語帳の設定をする   |                                                                                                    |                                                                      |  |
|-------------|----------------------------------------------------------------------------------------------------|----------------------------------------------------------------------|--|
|             | るを2回押し、単語帳画面<br>で「単語帳設定」を選<br>を押す                                                                                                    | iを表示 2 で設定したい項目を選択し、<br>訳し、 2 で内容を選択<br>「設定終了」を選択し、 きを押し<br>て設定内容を保存 |  |
|             | 韓国語         エッセンス日韓辞典           デイリーニンサイス韓日辞典           デイリーニンサイス日韓辞典           ヴィズダム政策和辞典           ウィズダム政策報告           ウィズダム大政策構           マーパー大辞林           学研監修 漢字辞典           設定 |                                                                      |  |
| 単語表示順       | 登録単語の表示順序を設定<br>(初期設定は「登録」)                                                                                                    | 登録(登録順に表示)<br>アルファベット(韓国語ならハングルの字母順、日本語なら五十音順に表示)                    |  |
| チェック<br>表示順 | チェック済み単語の表示順序<br>を設定(初期設定は「なし」)                                                                                                    | なし(チェックの有無で表示順を指定しない)<br>先(チェック済みの単語から順に表示)<br>後(チェックなしの単語から順に表示)    |  |
| チェック済       | 「なけけた単語の表示を設定                                                                                                    | 表示する(チェック済みの単語を表示)                                                   |  |

表示しない(チェック済みの単語を表示しない)

マーカーを隠す(本文画面のマーカーを引いた箇所を隠して表示)

**全表示**(本文画面をすべて表示)

•「アルファベット」順はコンテンツにより順不同になることがあります。

(初期設定は「表示する」)

単語帳の本文画面の表示を

設定(初期設定は「全表示」)

単語帳を使う

### 単語帳のデータを削除する

#### 1単語ずつ削除する

単語帳リストから削除したい単語 画面を表示し、 きを押す

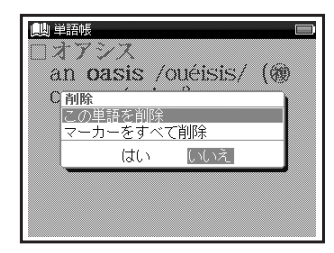

# 「この単語を削除」を選択 (ここでは「和英オアシス」)の本文 🧲 🕢 で「はい」を選択し、 🗫 を押す

●「単語を削除しました」とメッセージ が表示され、表示中の単語が単語帳 から削除されます。

| ●単語紙 □<br>オアシス<br>an oasis /ouéisis/ (物<br>oases /-si:2/). |  |  |  |  |
|------------------------------------------------------------|--|--|--|--|
| _                                                          |  |  |  |  |

単語帳を使う

単語帳リストから単語を削除またはチェックを解除する

単語帳リスト画面を表示し、 で削除したい単語(ここでは「すべ て」→「英和 physical」)を選択

| 🛄 単語帳                                 | 8件 🔲              |
|---------------------------------------|-------------------|
| ■■ 英和                                 | bright            |
|                                       | physical          |
| □□□□□韓日                               | 거ː둥               |
| ■■英和成                                 | get one's áct to⊳ |
| □□□□日韓                                | *おもしろーい〖面白▷       |
| □□□□□□□□□□□□□□□□□□□□□□□□□□□□□□□□□□□□□ | 씻다[씯따]            |
| □□ 漢字                                 | 【椒】ショウ・はじか▷       |
| □□ 和 英                                | はんえい【繁栄】          |
|                                       |                   |

2 <sup>●[単語,マーカー削除,チェック解除]</sup> の画面が表示されます。

| 🛄 単語帳 8件 🔲          |
|---------------------|
| □□ 英和 bright        |
| 単語,マーカー削除,チェック解除    |
| 単語削除 選択している単語       |
| チェック済みの単語           |
| リスト上の全単語            |
| マーカー削除選択している単語のマーカー |
| チェック済み単語のマーカー       |
| リスト上の全単語のマーカー       |
| チェック解除リスト上の全単語のチェック |
| □□ 和英 はんえい 【繁栄】     |
|                     |

 「マーカー削除」については下記を参照ください。
 (単語帳リストからマーカーを削除する 75ページ)

## 3 以下の項目から削除したい内容に 応じて項目を選択

| 選択している単語  | リスト上で選択した単語<br>のみ削除                                                                                                    |
|-----------|----------------------------------------------------------------------------------------------------|
| チェック済みの単語 | チェックを付けた単語<br>のみすべて削除                                                                                                    |
| リスト上の全単語  | <ul> <li>各コンテンツの単語帳</li> <li>ごと、または登録されて</li> <li>いるすべての単語を削除</li> <li>・削除したいコンテンツの<br/>単語帳を表示させると、</li> <li>選択したコンテンツのすべての単語を削除します。</li> <li>・単語帳画面で「すべて」を</li> <li>選ぶと、単語帳に登録されたすべての単語を削除します。</li> </ul> |
| リスト上の全単語の | リスト上の全単語の                                                                                                    |
| チェック      | チェックを解除                                                                                                    |

で項目を選択し、
 で項目を選択し、
 を押す

 で「はい」を選択し、
 歴報した単語、
 チェック済みの単語

またはリスト上の全単語が削除されるか、チェックが解除されます。

- ・選択した単語帳に単語が登録されていない 場合は、「単語が登録されていません」とメッ セージが表示されます。
- ・選択した単語帳で登録された単語にチェック マークが付いていない場合は、「チェック済 みの項目はありません」とメッセージが表示 されます。
- ・削除しない場合は、
  を を押すか「いいえ」
  を 選択し、
  を を押します。

電子辞書を上手に活用する

マーカー機能を使う

登録した単語帳の本文中にマーカーを引く

単語帳に登録した任意の単語の本文にマーカーを 引くことができます。

 
 7
 単語帳リスト画面を表示して単語を 選択し、

 選択し、
 を押す

●本文画面を表示させます。

- を押す
- ●
  ⑤が画面右上に表示されます。
- でマーカーを引きたい箇所の 最初の文字に反転部分をあわせ、

●画面右上の S が青く反転します。

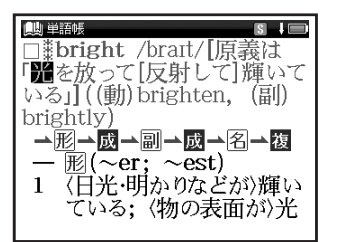

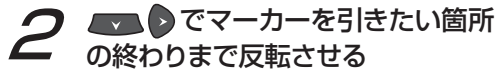

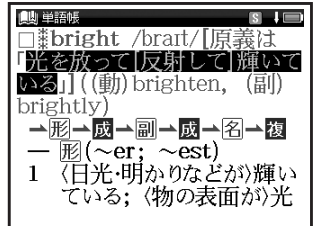

# 単語帳を使う

<sup>x=>+(ズ/マーカ-</sup>を押す

●選択した箇所に黄色いマーカーが 引かれます。

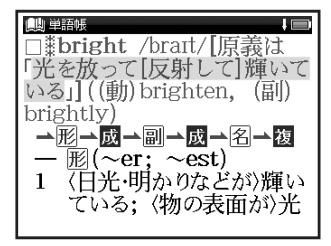

- 電子辞書を上手に活用する
- 登録した単語1つにつき、5ヶ所までマーカー を引くことができます。
- マーカーを引くと、単語帳リスト画面の右側のボックス(□)がグレーになります。

本文中のマーカーを削除する

- ▼ 手順3の画面にて ── を押す
- でマーカーを削除したい箇所 の最初の文字に反転部分をあわせ、 で押す

 でマーカーを削除したい箇 所の終わりまで反転させ と を 押す
 画面に「選択されているマーカーを 削除します」とメッセージが表示されます。

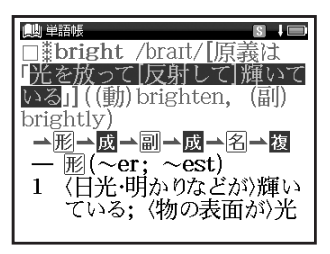

## 単語帳を使う

2 ○で「はい」を選択し、 ▶★★ を押す ●「マーカーを削除しました」とメッ セージが表示され、マーカーが消さ れた本文画面が表示されます。

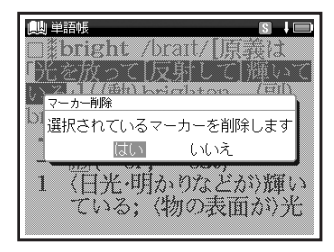

 本文画面を表示した状態で、複数のマー カーを一度に削除する場合は、70ページ 手順1のメッセージ画面を表示し、
 で「マーカーをすべて削除」を選択します。
 で「はい」を選択し、
 を押すと本 文画面のマーカーをすべて削除することが できます。 単語帳リストからマーカーを削除する

# ▼ 単語帳リスト画面で 🚟 を押す

●「単語,マーカー削除,チェック解除」 の画面が表示されます。

| 📖 単語帳 8件 📼          |
|---------------------|
| □■ 英和 bright        |
| 単語,マーカー削除,チェック解除    |
| 単語削除 選択している単語       |
| チェック済みの単語           |
| リスト上の全単語            |
| マーカー削除選択している単語のマーカー |
| チェック済み単語のマーカー       |
| リスト上の全単語のマーカー       |
| チェック解除リスト上の全単語のチェック |
| □□ 和英 はんえい [繁栄]     |
|                     |

単語帳を使う

2 「マーカー削除」の項目から削除したい内容に応じて選択

| 選択している単語          | リスト上で選択した単語                                                                                                    |
|-------------------|----------------------------------------------------------------------------------------------------|
| のマーカー             | のマーカーのみ削除                                                                                                    |
| チェック済み単語          | チェックを付けた単語の                                                                                                    |
| のマーカー             | マーカーのみ削除                                                                                                    |
| リスト上の全単語<br>のマーカー | 各コンテンツの単語帳<br>ごと、または登録され<br>ているすべての単語の<br>マーカーを削除<br>・削除したいコンテンツの<br>単語帳を表示させると、<br>選択した単語帳のすべて<br>の単語のマーカーを削除<br>します。<br>・単語帳画面で「すべて」を<br>選ぶと、単語帳に登録され<br>たすべての単語のマー<br>カーを削除します。 |

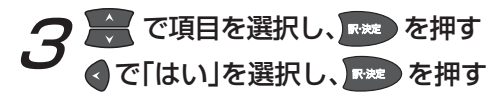

| 🛄 単語帳  | 8件 🗩        |
|--------|-------------|
| 英和     | bright      |
|        | physical    |
| 「「神谷日  | 거:둥         |
| マーカーを削 | 創除しますか      |
|        | はい いいえ      |
| 日韓王    |             |
| 漢字     | 【椒】ショウ・はじかり |
| □□ 和英  | はんえい[繁栄]    |
|        |             |

- マーカーを消すと、単語帳リスト画面の右側のボックス(■)が白色に戻ります。
- 選択した単語や単語帳の中の単語にマーカー が引かれていない場合は、「マーカーが登録 されていません」とメッセージが表示され ます。

単語帳を使う

#### マーカーを引いた箇所を隠す

単語帳設定の「表示方法」で「マーカーを隠す」 を選択すると、単語帳に登録された単語の本文画 面でマーカーを引いた箇所が隠されて表示され ます。暗記をしたり、どの程度理解できたかを 確認するのに便利です。

(単語帳の設定をする 🐼 69ページ)

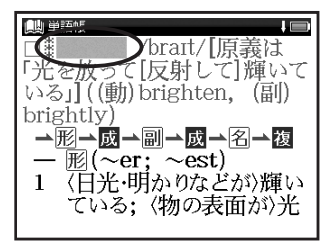

- 「マーカーを隠す」の表示画面では単語帳の データ削除はできません。単語帳リスト画面 から削除するか、マーカーを引いた箇所を表 示させてから削除することができます。
- 「マーカーを隠す」を選択している場合、
   単語帳リストにはマーカーを引いた単語のみ表示されます。

各コンテンツについて

### 韓国語系コンテンツを使う

エッセンス韓日辞典を使う

豊富な語彙で高い評価を得ている、韓国で編纂され た韓日辞典です。韓国語の和訳を調べることができ ます。凡例やアイコンは韓国語で表記されています。 カテゴリー:韓国語

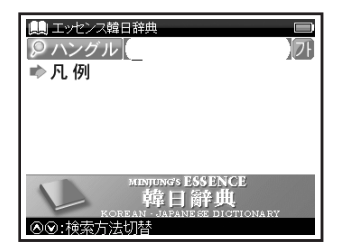

おもな検索方法

### ハングル検索 ハングルを入力し、 和訳を調べる

(ハングルを入力する 🐨 36 ページ)

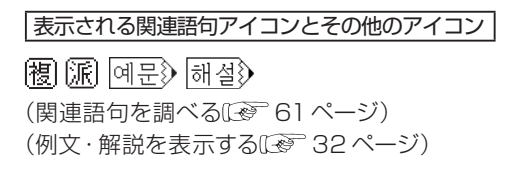

#### エッセンス日韓辞典を使う

豊富な語彙で高い評価を得ている韓国で編纂された日韓辞典です。日本語を入力し、韓国語訳を 調べることができます。凡例、一部のアイコンと おもな解説は韓国語で表記されています。

カテゴリー:韓国語

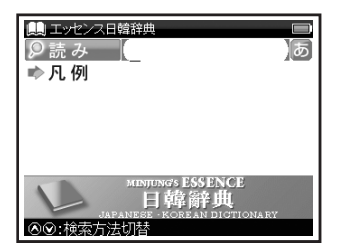

おもな検索方法

#### 読み検索 韓国語訳を調べる

「くんとう (薫陶)」の韓国語訳を調べたい 場合、「読み」欄に「くんとう」と入力。画面 の候補表示から「くんとう【薫陶】」を選択

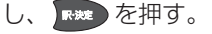

(検索方法1 🐼 40 ページ)

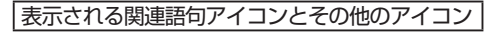

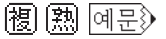

(関連語句を調べる(2) 61 ページ) (例文・解説を表示する(2) 32 ページ)

各コンテンツについて

#### デイリーコンサイス韓日辞典を使う

韓国語の和訳を調べることができます。 カテゴリー:韓国語

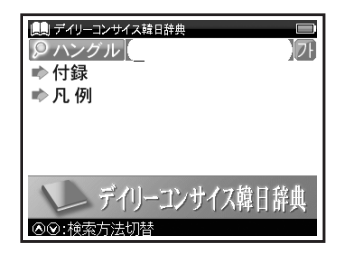

おもな検索方法

## ハングル検索 ハングルを入力し、 和訳を調べる

「기些다」の和訳を調べたい場合、「ハングル」欄に「기些다」と入力。画面の候補表示から「기些다」を選択し、「\*\*\* を押す。 (ハングルを入力する (1) 36 ページ) 付録検索 行政地区名や韓国の姓など を見る 「行政地区名」を見たい場合、「▶ 付録 | を選択し、 
を押す。
画面の候補表 示から「行政地区名」を選択し、 R\*\*\* を押す。 (検索方法 2 (2) 42 ページ) 表示される関連語句アイコンとその他のアイコン [成] 複] 派] 例文》 (関連語句を調べる〔※ 61 ページ) (例文・解説を表示する〔③〕 32 ページ) ハングル入力に際しての注意点 見出し語「뻿찌」はハングル検索にて入力できない 文字が含まれているため、本文画面を表示する場合、 「▶ 凡例」を選択し、 ■ を押します。 画面の候補 表示から「14 検索できない語」を選択し、 を押すと「刪찌」の本文画面が表示されます。 なお画面表示の一部および機能が通常の本文画面 と異なりますので、あらかじめご了承ください。

各コンテンツについて

#### デイリーコンサイス日韓辞典を使う

日本語を入力し、韓国語訳を調べることができます。 カテゴリー:韓国語

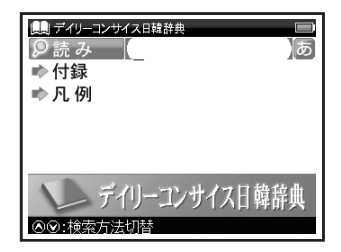

#### おもな検索方法

### 読み検索 韓国語訳を調べる

「駅」の韓国語訳を調べたい場合、「読み」 欄に「えき」と入力。画面の候補表示か ら「えき【駅】」を選択し、 (秋本) を押す。 (検索方法 1 (1997) 40 ページ) 付録検索 都道府県と県庁所在地、日本 の姓の例、日常会話を見る 「日常会話」を見たい場合、「●付録」を 選択し、「★★ を押す。画面の候補表示 から「日常会話」→「祝う・励ます」の 順に選択し、「★★ を押す。 (検索方法 2 € 42 ページ)

表示される関連語句アイコンとその他のアイコン

[成] [複] 例文♪

(関連語句を調べる〔④ 61 ページ) (例文・解説を表示する〔④ 32 ページ)

## 各コンテンツについて

### 英語系コンテンツを使う

ウィズダム英和辞典を使う

英単語の和訳や英語の成句・例文などを調べる ことができます。

カテゴリー:英語

おもな検索方法

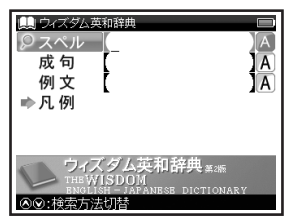

## 成句・例文検索 入力した英単語を含む 成句または例文を調べる

(成句・例文を検索する[29] 49 ページ)

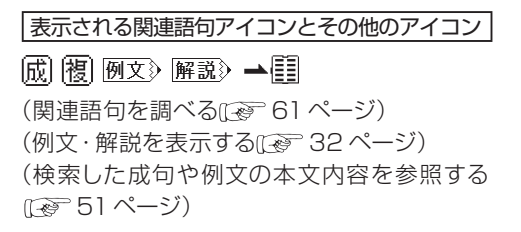

コンテンツを使う

# スペル検索 和訳を調べる

「understand」の和訳を調べたい場合、 「スペル」欄に「understand」と入力。 画面の候補表示から「understand」を

選択し、 📂 を押す。

(検索方法1 🐼 40 ページ)

各コンテンツについて

#### ウィズダム和英辞典を使う

日本語を入力し、英訳を調べることができます。 カテゴリー:英語

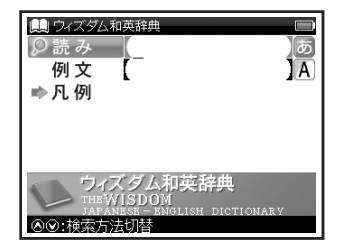

#### おもな検索方法

#### 読み検索 英訳を調べる

「名誉(めいよ)」の英訳を調べたい場合、 「読み」欄に「めいよ」と入力。画面の候補 表示から「めいよ【名誉】」を選択し、

(検索方法1 🐼 40 ページ)

### 例文検索 入力した英単語を含む例文 を調べる

(成句・例文を検索する(2) 49 ページ)

表示される関連語句アイコンとその他のアイコン
 (関) (図) (例文) (解説) → []
 (関連語句を調べる (1) 61 ページ)
 (例文・解説を表示する (1) 32 ページ)
 (検索した成句や例文の本文内容を参照する (1) 51 ページ)

各コンテンツについて

国語系コンテンツを使う

スーパー大辞林を使う

語句の意味を調べることができます。また慣用句 や逆引き検索をすることができます。

カテゴリー:国語

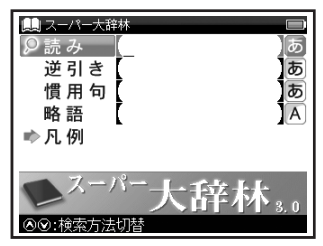

おもな検索方法

読み検索 日本語の語義を調べる (検索方法1 € 40 ページ)

### 逆引き検索 語句の語尾につく文字を 入力し、調べる

「なぎ」が語尾につく語句を調べたい場合、 ▼ で「逆引き」欄を選択し「なぎ」 と入力。画面の候補表示から「いしなぎ 【石<sup>▽</sup>投】」を選択し、 ▼ を押す。 (検索方法1)

### 慣用句検索 入力した語句を含む慣用 句やことわざを調べる

「ねこ」と「ねずみ」を含む慣用句やこと わざを調べたい場合、 で「慣用句」 欄を選択し、「ねこ」 「ねずみ」と入力。 画面の候補表示から「鳴く猫は鼠を捕ら ぬ」を選択し、 で を押す。

(検索方法) 🐼 40 ページ)

### 略語検索略語の語義を調べる

「APEC」の正式名称を調べたい場合、 ↓ で「略語」欄を選択し「apec」 と入力。画面の候補表示から「APEC(エー ペック)」を選択し、 ↓ を押す。 (検索方法1 (↓ 40 ページ)

#### 表示されるアイコン

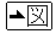

(図版を見る 😥 58 ページ)

各コンテンツについて

学研監修 漢字辞典を使う

音訓読み、部首画数、総画数からの検索はもちろん、漢字を構成する部品の読みや名前に使われる 読みからの検索もできます。

カテゴリー:国語

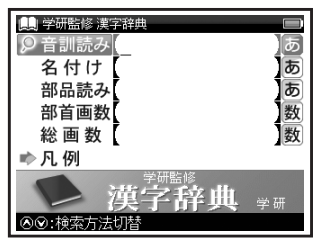

(検索方法1 (2) 40 ページ) (検索方法3 (2) 44 ページ)

### 名付け検索 名前に使われる漢字を調 べる

名前「寛(ゆたか)」の漢字と意味を調べたい場合、 マ で「名付け」欄に「ゆたか」と入力。画面の候補表示から「【寛】」を選択し、 たま を押す。

(検索方法1 (2) 40 ページ)

(検索方法3 🗗 44 ページ)

コンテンツを使う

おもな検索方法

音訓読み検索 音訓読みを入力し、漢字 を調べる

訓読み「すすめる」の漢字と意味を調べたい場合、「音訓読み」欄を選択し「すすめる」と入力。画面の候補表示から「【勧】」を選択し、「\*\*\*」を押す。

## 各コンテンツについて

## 部品読み検索 漢字の読みがわからな い時に調べる

「露」を部品名から調べたい場合「露」は 「雨(あめ)」「足(あし)」「各(かく)」 の部品から構成されているので、 で「部品読み」欄を選択し「あめ」。「あ し」。「かく」と入力。画面の候補表示か ら「【露】」を選択し、このを押す。 (検索方法1 (2) 40 ページ) (検索方法 3 (2) 44 ページ)

### 部首画数検索 部首画数を入力し、漢字 を調べる

(検索方法3 🕼 44 ページ)

### 総画数検索 総画数を入力し、漢字を 調べる

(検索方法3 🕼 44 ページ)

各コンテンツについて

### 旅行系コンテンツを使う

旅行会話(7か国語訳)を使う

日本語の読みを入力し、一度に7か国語の訳を 調べることができます。

カテゴリー:旅行

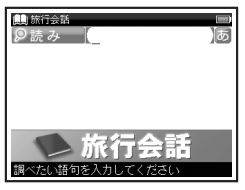

おもな検索方法

読み検索 7か国語訳を調べる

「空港」の7か国語の訳を調べたい場合、 読み入力欄に「くうこう」と入力。 画面の候補表示から「くうこう(空港)」

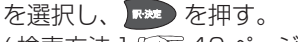

(検索方法 1 🐼 40 ページ)

・単語により7か国語訳すべてが表示されな 88 い場合があります。

#### 旅行会話(各国語訳)を使う

旅行に役立つ会話例文と基本単語を調べること ができます。ここでは「旅行会話《イタリア語》」 を例としていますが、他の言語の「旅行会話」も 同様です。

カテゴリー:旅行

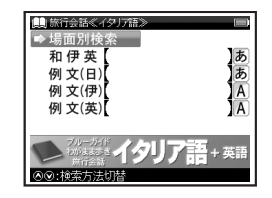

おもな検索方法

場面別検索 場面別検索から 会話例文を調べる

(検索方法213742ページ)

## 読み検索 日本語の単語を入力し、 その訳を調べる

「うれしい」の外国語訳を調べたい場合、 「和伊英」欄に「うれしい」と入力します。 画面の候補表示から「うれしい」を選択し、

₩₩ を押す。

(検索方法1 🐼 40 ページ)

### 例文検索 入力した日本語の単語を 含む例文とその外国語訳を 調べる

「さがす」を使った例文を調べたい場合、 「例文(日)」欄に「さがす」と入力。画面 の候補表示から「代わりの便を探してくだ さい。」を選択し、 を押す。

(成句・例文を検索する (1) 49 ページ)

- •「例文(伊)」や「例文(英)」についても同様の 操作で検索することができます。
- ・ 韓国語の例文は検索できません。

表示される関連語句アイコン

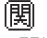

(関連語句を調べる 🐼 61 ページ)

#### 記号付き文字・特殊文字の入力方法

イタリア語、フランス語、スペイン語、ドイツ語の 記号付き文字・特殊文字は以下のように入力しま す(一部を除き大文字の表記は省略しています)。

| イタリア語 |             |  |
|-------|-------------|--|
| 入力方法  | 記号付き文字・特殊文字 |  |
| а     | à           |  |
| е     | è, é        |  |
| i     | Ì           |  |
| 0     | Ò           |  |
| u     | ù           |  |
|       | フランス語       |  |
| а     | à, â        |  |
| С     | Ç           |  |
| е     | é, è, ê, ë  |  |
| i     | î, ï        |  |
| 0     | Ô           |  |
| u     | ù, û        |  |

| スペイン語 |             |  |
|-------|-------------|--|
| 入力方法  | 記号付き文字・特殊文字 |  |
| а     | á           |  |
| е     | é           |  |
| i     | Í           |  |
| 0     | Ó           |  |
| u     | ú, ü        |  |
| n     | ñ           |  |
|       | ドイツ語        |  |
| а     | ä           |  |
| i     | Í           |  |
| 0     | Ö           |  |
| u     | ü           |  |
| SS    | В           |  |

- ・旅行会話《中国語》の「例文(中)」欄ではピンインと四声の入力ができます。四声は、母音の位置で1声なら●を1回、2声なら●を2回というように押して入力してください。ピンインの上に四声記号 (1声)、- (2声)、- (3声)、、 (4声)が表示されます。また四声はピンインをすべて入力した後でも戻って追加することができます。
- ・ üのピンインを入力するときは「V」と入力 してください。

### コンテンツの凡例を見る

各コンテンツの検索画面上に「凡例」の表示がある場合は、表示中のコンテンツの凡例(編集方針・ 記号の解説など)を見ることができます。

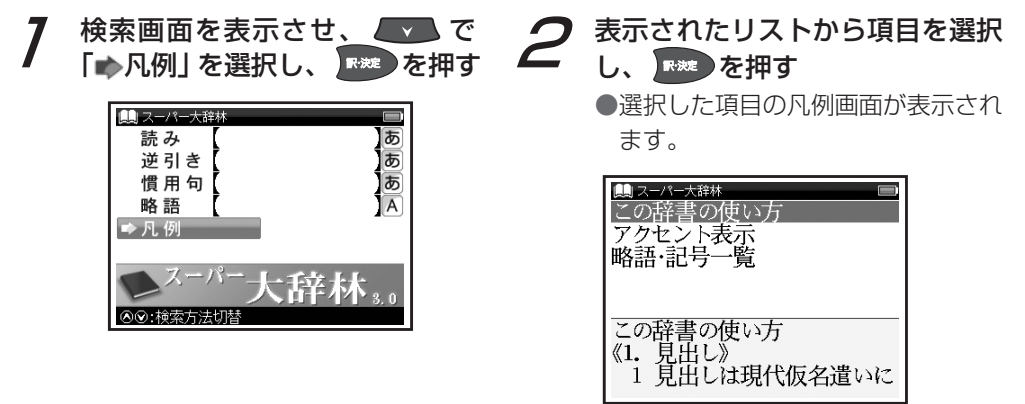

### **Before Starting**

### Insert batteries and reset the device

Turn off the device and position your thumb on the battery cover located at the back of the device. Push the cover in the direction of the arrow to remove the cover.

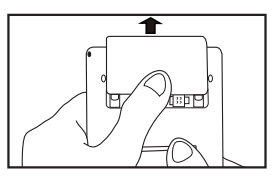

Insert the two attached AAA size batteries with the product and make sure that their poles (+ and -) are correctly aligned.

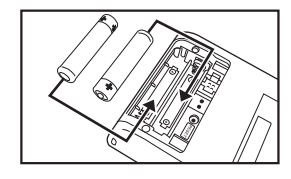

- **3** Press the RESET button next to the battery cartridge and replace the battery cover again. ( Refer to P.16 Step 1 picture.)
- When a message "システムを初期化しますか?
- / Do you want to reset?" is displayed, select "Yes" and press press button to reset the system.

( Refer to P.16 Step 2 picture.)

**5** Press **9** to select the battery type and press 🔤

Refer to P.17 Step 3 picture.)

6 Press **O** to adjust screen brightness and press

( Refer to P.17 Step 4 picture.)

- Switch display language
- At the Menu screen, press **O** to change menu category and select " ツール ". Press Job to select " 環境設定 ".
- **2** Press **b** to display the Setup screen.
- **?** Press **b** to select "English".

(Select contents from the menu screen Refer to P.94.)

**Key Functions** 

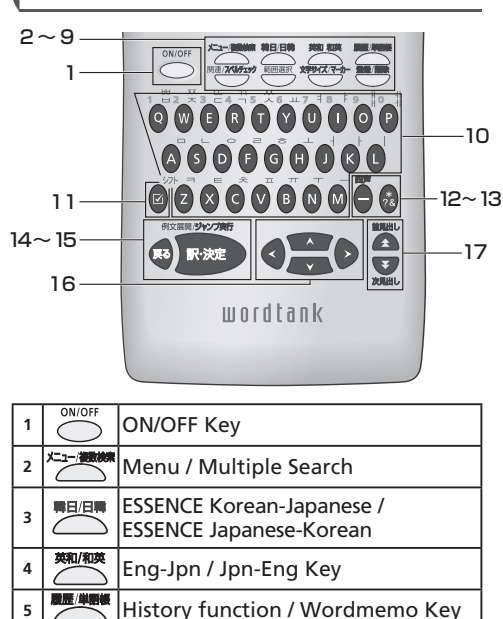

| 6  | 関連/ <b>スペルチェッ</b> ク                                                                                                    | <ul> <li>Refer to common idioms, compound<br/>words and related words.</li> <li>Run Spell checker in the spell input<br/>field.</li> </ul> |
|----|----------------------------------------------------------------------------------------------------|----------------------------------------------------------------------------------------------------|
| 7  | 範囲選択                                                                                                    | Text selection for Marker function and for Jump function.                                                                                  |
| 8  | X77-17-17-17-17-17-17-17-17-17-17-17-17-1                                                                                      | <ul><li>Change display font size.</li><li>Marker function</li></ul>                                                                        |
| 9  |                                                                                                    | Register / Delete Key                                                                                                    |
| 10 | $\sim$                                                                                                    | Character Keys                                                                                                    |
| 11 | ジフト<br>ビ<br>ジ<br>ジ<br>フト<br>シ<br>フト<br>・<br>ク<br>/<br>シ<br>フト<br>・<br>・<br>・<br>・<br>・<br>・<br>・<br>・<br>・<br>・<br>・<br>・<br>・ | <ul> <li>Check a tick box in Wordmemo.</li> <li>Shift function in the Hangul input field.</li> </ul>                                       |
| 12 | 1/17ン/四声キー                                                                                                    | • Input hyphen (—).<br>• Add 4 tones in pinyin input.                                                                                      |
| 13 | *?&                                                                                                    | <ul> <li>Input * or ? in Wild Card Search.</li> <li>Input &amp; to link words in the idiom<br/>and example search.</li> </ul>              |
| 14 | Ro                                                                                                    | Return Key                                                                                                    |
| 15 | MERRI DAVINA                                                                                                    | Enter / Translate Key                                                                                                    |
| 16 | 20                                                                                                    | Cursor Keys (screen / line scroll)                                                                                                    |
| 17 |                                                                                                    | Previous / Next Entry Key                                                                                                    |

Quick Reference

### **Basic Operations**

#### Turn the power on

Press to turn on. The last viewed screen appears on the display.

### Turn the power off

Press to turn off. The unit itself will automatically turn off to save energy in case keys have not been pressed for a certain period of time.

### Select contents from the menu screen

Category of each content

Press to display the menu screen. Select a content category by moving the cursor with Content category by moving the cursor with Content category, press to select the content.

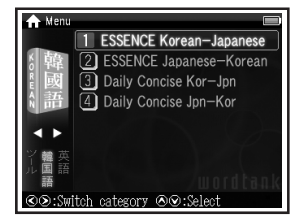

\*Contents can also be selected by pressing the number key at the head of the displayed content.

## **2** Press **I** to display the initial screen.

| KOREAN   | ESSENCE Korean-Jap        | anese                      | ESSENCE Japanese-          | Korean                     |  |
|----------|---------------------------|----------------------------|----------------------------|----------------------------|--|
|          | Daily Concise Kor-Jpi     | n                          | Daily Concise Jpn-Ko       | or                         |  |
| ENGLISH  | Wisdom English-Japa       | anese                      | Wisdom Japanese-E          | nglish                     |  |
| JAPANESE | Super Daijirin            |                            | Gakken Kanji Dictio        | nary                       |  |
| TRAVEL   | Travel Dictionary         | Travel $\ll$ English $\gg$ | Travel $\ll$ Italian $\gg$ | Travel $\ll$ Chinese $\gg$ |  |
|          | Travel $\ll$ French $\gg$ | Travel $\ll$ Korean $\gg$  | Travel ≪ Spanish ≫         | Travel ≪ German ≫          |  |
| TOOLS    | Multiple Search           | Wordmemo                   | Setup                      |                            |  |

## Search word / phrase / sentence

**1** Press **t** to select an input field. Enter a search word or a phrase with the character keys.

**2** A list of matched words / phrases will be displayed. A main screen preview of the selected headword is displayed on the lower side.

**3** Press to select the appropriate word/phrase on the candidate list and press to display the main screen for the selected word/phrase.

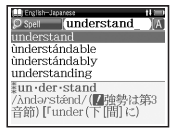

\* Press to change the font size.

\* Press twice to display Multiple Search function screen and search Japanese, Hangul, Spell (English), Idiom (English) or Example (English) across multiple dictionaries.

## Search a word by Hangul

Hangul is printed in the top right of the character keys. Enter the Hangul word in the Hangul input field. After inputting all consonants and vowels of the first character, press then input the second character. Once you finished inputting the Hangul word, press and input to input the upper Hangul, press and input the Hangul.

\* If there is no Hangul which has the combination of input consonant and vowel, the cursor moves automatically to the next character input space.

## Scroll screen

• Arrows ( (100 or 1)) indicate that the contents of the screen cannot be fully displayed. Press

to scroll up or down one line at a time.

- In the candidate list, press **t** to scroll up by screen or press **t** to scroll down by screen.
- In the main screen for the searched word, press to scroll down to the next screen or press to scroll back to the previous screen of the text.
- In the main screen for the searched word, press to display the previous entry or to display the next entry.

## Display example sentences and references

When 例文》, 예문》, 解説》 or 해설》 appear on the main screen, press 配 to display example sentences and references respectively. Press 配 again to close.

## Return to the candidate list screen

While the main screen is displayed, press 💀 to return to the candidate list screen.

## See dictionary guide

Press 💓 in the initial screen, select " 🖈 Usage" and press 🗪 to refer to the guide.

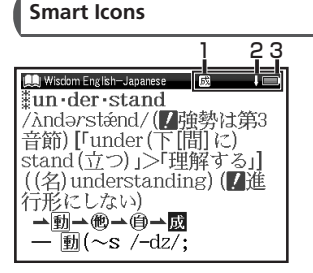

|   | 成複<br>派熟<br>関 | Indicates that there are related words or phases.                                                                                   |
|---|---------------|----------------------------------------------------------------------------------------------------|
| 2 | 合员            | Indicates that the previous or next<br>line of text could not be displayed<br>in the current screen.                                |
| 3 |               | Indicates the amount of power remaining in the batteries. As the power becomes lower ( ), fewer segments are displayed in the icon. |

#### Use the History function

In the initial screen, candidate list screen and main screen of any dictionary, press sonce to display the History of headwords previously searched in the current dictionary. 2 Press to select other dictionary and press to select any headword listed, press to display the main screen of the word. Press to remove the word from the History.

### Use the Wordmemo

### Register headwords

In the main screen of any dictionary, press to register the word into the Wordmemo. Press twice to see the list of headwords previously registered. Headwords are categorized by dictionary name automatically. Select "All" to display all registered headwords.

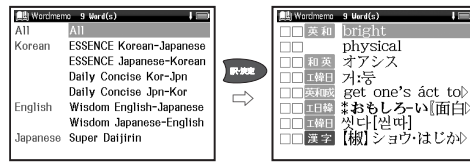

### Delete Wordmemo data

In the list of headwords, press 📰 to select the headword and press 🗮 to delete .When the message "Delete word or marker, remove

ċ

check " appears, press to select the appropriate item. Press and select "Yes". Press to confirm the deletion.

### Use the Marker function

Press at the main screen of the Wordmemo, and then move the cursor to the beginning of the text to be marked. Press again, and use the cursor keys to select the text. Press again, are use mark the selected text.

#### Delete the marker

Press , move the cursor to the marked text, and then press . When the message "Delete this marker", select "Yes" and press to remove the marker.

### Use the Wild Card Search

In Japanese, Hungle and English spelling input, "?" and "\*" can be used as uncertain letter(s). While "?" represents one character, "\*" has no restriction of number of characters. 2 For example, entering "chr \* m" in English can return the search result "chrism, chrysanthemum..etc" (headwords that start with "chr" and end by "m").

### Use the Multi Jump function

- In the main screen of any dictionary, press and move the cursor to select the word you wish to search in another dictionary. If it is a phrase, press again and press to extend the selection block.
- 2 Press to display destinations. Press to select the appropriate word and press to jump to the destination.

| 115381We Associate Korean<br>*おもしろ-い『面白い』<br>副<br>① 우습다; 이상하다.<br>예문》 | <b>F-HE</b> | 83 June   <br>Jump,客川<br>I 時日   祭:川 [ 興味]<br>7時日   客川 ( 興味) |
|-----------------------------------------------------------------------|-------------|-------------------------------------------------------------|
| ②재미있다.<br>①즐겁다; 유쾌하다.<br>예문<br>① <b>왕미</b> 있다.                        |             | 흥:미 [興味]<br>⑨<br><b>興味 (</b> きょうみ).                         |

- \*If there is only one jump target, the jump will be directly executed.
- \*If  $\rightarrow$  is shown in the main screen, press to select  $\rightarrow$ .

Press **b** to see the reference.

## 시작 전

■배터리를 삽입한 후 본체를 리셋

1 본체를 끄고 뒷면에 있는 배터리 커버에 엄지를 놓고 화살표 방향으로 밀어 커버를 연다

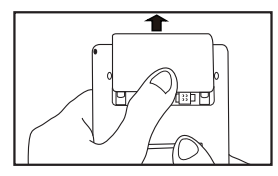

2 동봉된 2 개의 AAA 배터리를 제품에 넣어 + -극이 바르게 되어 있는지 확인한다

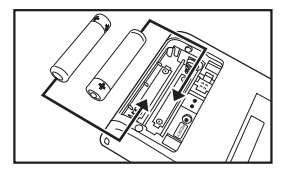

3 배터리공간 옆에 있는 RESET 버튼을 누르고 다시 커버를 닫는다.

(『🞯 P.16 중에 Step 1 그림 참조 .)

- 4 메시지 "システムを初期化しますか? / Do you want to reset? "(리셋을 원하십니까?) 가 나타나면 "Yes" 을 선택하여 配 버튼을 눌 러시스템을 리셋한다. (①愛 P.16 중에 Step 2 그림 참조.)
- 5 () 을 통해 배터리 타입을 선택한 후 🕬 을 누른다. (( 중 P.17 중에 Step 3 그림 참조.)

( 🕼 P.17 중에 Step 4 그림 참조 .)

- ■언어 디스플레이 스위치를 연다
- **1** 메뉴 화면에서 **●** 을 눌러 메뉴의 카테고 리를 바꾼 후 "ツール "을 선택한다.

☑ 을 통해 " 環境設定 " 을 선택한다 .

2 📼 을 눌러 셋업 화면을 디스플레이한다 .

3 ● 을 통해 " 한국어 " 을 선택한다 .

(메뉴 화면에서 컨텐츠를 선택한다 〔☞ P.100 참조.)

(기능 키

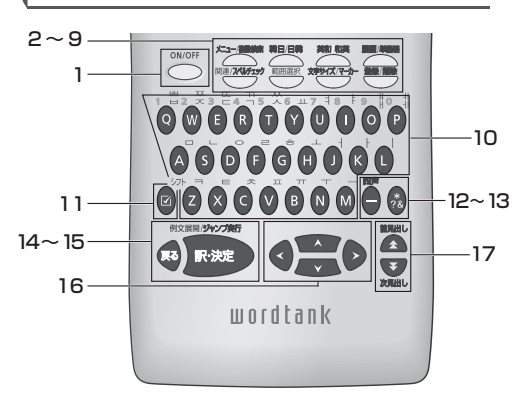

| 1 | ON/OFF | ON/OFF 키                                   |
|---|--------|--------------------------------------------|
| 2 |        | 메뉴 / 통합검색                                  |
| 3 |        | Daily Concise 한일사전 /<br>Daily Concise 일한사전 |
| 4 | 英和/和英  | 영 - 일 / 일 - 영 키                            |
| 5 |        | 이력 기능 / 단어장 키                              |

| 6  | 関連/ <b>スペルチェッ</b> ク                                | <ul> <li>일반 속어, 합성어, 관련 단어를 가리킨다.</li> <li>스펠링 입력공간에 스펠링 검사를 실행<br/>한다.</li> </ul>             |
|----|----------------------------------------------------|------------------------------------------------------------------------------------------------|
| 7  |                                                    | 마크 기능과 점프 기능의 텍스트 선<br>택에 사용한다 .                                                               |
| 8  | X#94X/7-0-                                         | • 디스플레이 폰트 사이즈 변경<br>• 표시 기능                                                                   |
| 9  |                                                    | 등록 / 삭제 키                                                                                      |
| 10 | $\sim$                                             | 캐릭터 키                                                                                          |
| 11 | ジフト<br>ビ<br>ジフト<br>ジフト<br>ジフト<br>シフト<br>シフト<br>シフト | • 단어장에 체크표시에 사용<br>• 한글 입력 시 사용                                                                |
| 12 | 1/イフン/四声キー                                         | • 하이폰 (-) 입력 .<br>• 병음 중의 4 개 성조 선택 .                                                          |
| 13 | *?&                                                | <ul> <li>와일드 카드 검색 중에서 * 또는 ? 입력.</li> <li>속어 및 예시 검색 중에서 &amp; 를 입력해<br/>단어를 연결한다.</li> </ul> |
| 14 | 展る                                                 | 돌아가기 키                                                                                         |
| 15 |                                                    | 엔터 / 번역 키                                                                                      |
| 16 | <b>200</b>                                         | 방향 키 (화면 / 라인 스크롤)                                                                             |
| 17 |                                                    | 이전단어 / 다음단어 키                                                                                  |

한국어 간단 설명서

## 시작 전

■전원을 켜기

○○○ ○○ 은 눌러 전원을 켠다 . 마지막으로 봤던 화 면이 디스플레이된다 .

■전원을 끄기

<sup>ON/OFF</sup> 을 눌러 전원을 끈다 . 일정한 기간 동안 키 가 눌러지지 않으면 에너지 절약하기 위해 꺼진 다 .

■메뉴 화면에서 컨텐츠를 선택한다

▷ 출러 메뉴 화면을 디스플레이한다.
 커서를 움직여 컨텐츠 카테고리를 선택한다.
 ● 카테고리를 선택한 후 第 을 통해 컨텐 초를 선택한다.

#### 각 컨텐츠의 카테고리

한국어 간단 설명서

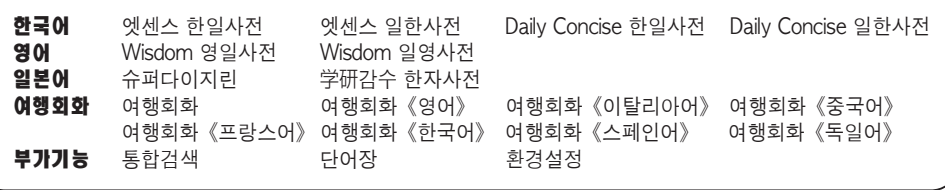

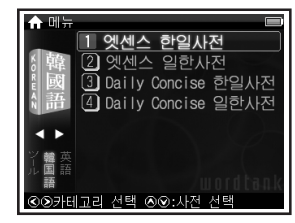

\* 디스플레이 된 컨텐츠 앞에 있는 숫자 키를 눌 러 서도 컨텐츠를 선택할 수 있다.

■ 단어 / 관용어 / 문장 🗮 을 통해 입력영역을 선택한다 . 검색할 단 어 또는 관용어 를 입력한다. 2 입력한 단어 / 관용어의 리스트가 디스플레이 된다. 리스트 밑에 메인 화면에서 선택된 표 제어가 디스플레이된다. 을 통해 추천된 리스트에서 적절한 단어 / 관 용어를 선택하고 🔤 을 눌러 선택된 단어 / 관용 어를 메인 화면에 디스플레이한다 Windom 영양사전 9 단어 검색 understand ùnderstándable ùnderstándably understanding #un·der·stand /λndərsténd/(/ 砷勢は第3 音節) [「under (下[間] に \*\*\*\*\* 을 눌러 폰트 사이즈를 변경한다. \* 🚰 을 2 번 눌러 통합검색 기능 을 선택하면 일본어

한글, 영어, 숙어 (영어), 예문 (영어) 그리고 예문 (영 어 / 중국어 ) 등을 포함한 컨텐츠를 검색할 수 있다.

■한글 단어 검색

한글입력칸에 한글을 입력한다. 첫 자음과 모음을 입력한 후 🖻 키를 누르고 두번째 한글문자를 입력 한다 . 단어를 모두 입력한 후 📠 을 눌러준다 . 한 글은 버튼 우측 상단에 인쇄되어 있다. 앞단락의 한글을 입력할 때는 🙆 를 누른 후 입력한다. \* 입력한 자음과 모음에 해당하는 한글이 없는 경우에는 커서 가 자동으로 다음 한글문자의 입력상태로 이동한다.

- 스크롤 화면
- 화살표 (① 또는 🛛) 는 화면에 컨텐츠가 전부 표시 되지 않은 것을 의미한다. 🗮 을 눌러 화면을 위 아래로 한번에 1 줄씩 당긴다.
- 추천 리스트 중에서 ሼ 을 눌러 화면에서 스크롤 업 을 하고 💹 을 눌러 화면에서 스크롤 다운을 한다.
- 검색된 단어의 세부 화면에서 🖻 을 눌러 스크롤 다운을 하여 다음 화면으로 이동하고 🔇 을 눌러 이전 화면으로 이동한다.
- 검색된 단어의 세부 화면에서 🌋 을 눌러 이전 표 제어를 디스플레이 하고 💹 을 눌러 다음 표제어 를 디스플레이한다.

■ 예문 / 해설

例文》 예문》 解説》 해설》가 메인 화면에 표시됐을

때 🔤 을 누르면 예문 및 해설이 디스플레이된 다. 🔤 을 다시 눌러 닫는다.

■다시 추천 리스트 화면으로 돌아가기

단어 검색 세부 화면에서 📧 을 누르면 추천 리 스트 화면으로 돌아간다.

■일러두기 보기 초기화면에서 🗮 을 눌러 " 📦 일러두기 " 을 선 택하고 🔤 을 눌러 가이드를 참조한다.

스마트 아이콘

| 1 23                            |
|---------------------------------|
| 🔍 Wisdom 영일사전 🛛 🔂 🖡 🖃           |
| *un•der•stand                   |
| /Àndərsténd/(! 強勢は第3            |
| 音節) [「under (下[間] に)            |
| stand (立つ) >「理解する」              |
| ((名)understanding)(/進           |
| 行形にしない)                         |
| →動→他→自→威                        |
| $ \overline{\oplus}$ (~s /-dz/: |
| ( <u>ana)</u> ( – , – , ,       |

| 1 | 成熟<br>風<br>限 | 표시중인 표제어에 관련단어가 있음<br>을 의미                |
|---|--------------|-------------------------------------------|
| 2 | 仓员           | 현재 표시된 화면의 다음 화면이 있<br>음을 의미              |
| З |              | 전지 잔량을 표시하며 전지가 떨어지<br>면 ( 📺 ) 아이콘의 칸이 감소 |

# 이력 기능 사용하기

 초기 화면, 검색 화면, 검색 결과 화면에서
 ▲ 을 누르면 현재 사용중인 사전의 검색 이력이 표시된다. 2 < ▷ 을 눌러 사전을 선택하고 第 으로 상 위 표제어를 선택한다. ☞ 을 누르면 검색 결 과 화면이 표시된다. ● 을 누르면 단어가 이력에서 삭제된다. 이력에서 삭제한다.

## 단어장 사용하기

■단어장 등록

사전 검색 결과 화면에서 🍧 을 누르면 단어장 에 등록된다. 洒 을 2 번 누르면 등록된 단어들 의 리스트가 표시된다. 표제어는 사전에 따라 자 동 분류된다. "전체"를 누르면 등록된 모든 표 제어가 표시된다.

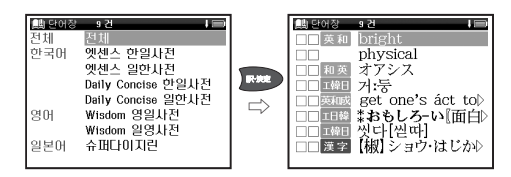

■단어장 삭제하기

단어장 목록 화면에서 🈹 을 눌러, 쵸제어를 선 택하고 🗮 을 누르면 데이터가 삭제된다.

설 명 서 1

한국 어

간 단 "단어, 체크, 체크 해제"가 표시되면 📑 으로 선 택한다. 🛤 을 눌러 "예"를 선택하고, 다시 🛤 을 눌러 삭제된 것을 확인한다.

#### ■ 마크 기능 사용하기

단어장 메인 화면에서 🚟 을 누르고 커서 를 움직여 마크하고 싶은 단어의 앞에 놓는 다. 을 다시 눌러 커서 키로 드래그하여 단 어를 선택한 후. 준 을 누르면 선택한 단어 가 마크된다.

■ 마크 삭제하기

을 눌러 마크한 단어로 커서를 이동시켜
을 누른다. " 선택되어 있는 마크를 삭제 합니다." 라는 메세지가 표시되면 "예"를 선 택하고 2000 을 누르면 마크가 삭제된다.

## 와일드 카드 검색하기

1 일본어, 한국어, 영어 입력 중 잘 모르는 철 자에 "?" 또는 "\*" 을 입력하면 와일드 카드 검색을 할 수 있다. "?" 는 하나로 한글자만 지정되며, "\*" 는 문자수를 지정하지 않고 검색할 수 있다. 2 예를 들어 "chr \* m" 을 영어로 입력하면 검색결과가 " c h r i s m ,chrysanthemum.. etc" 등 "chr" 으로 시작하고 "m" 로 끝나는 단어의 검색 결과가 표시된다.

## 멀티 점프 기능 사용하기

- 1 검색 결과 화면에서 ♥♥♥ 을 눌러 커서를 다른 사전에서 검색하고 싶은 단어에 놓는 다. 2 글자 이상의 어구는 다시 ♥♥♥♥ 을 눌 러 ♥ 을 누르며 선택범위를 조정한다.
- 2 ➡ 을 누르면 점프할 사전이 표시된다. 을 눌러 단어를 선택하고 ➡ 을 누르 면 다른 사전으로 점프된다.

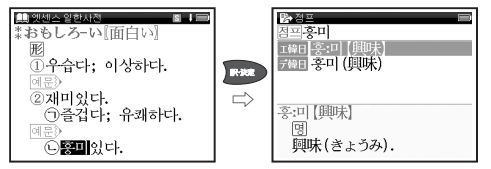

- \* 점프할 사전이 1 개일 경우에는 바로 본문화면으 로 이동한다.
- \* ▲ 이 검색 결과화면에 표시되었을 경우
   불러 ▲ 을 선택합니다.
   말을 누르면 참조 항 목 을 볼 수 있습니다.

# 著作物と著作権など

#### 『エッセンス韓日辞典』

Essence Korean-Japanese Dictionary 収録数 約139,000 語彙

© 安田吉実、箕輪吉次、孫洛範、李淑子

#### 『エッセンス日韓辞典』

Essence Japanese-Korean Dictionary 収録数約115,000語彙

© 安田吉実、箕輪吉次、孫洛範、李淑子

#### 『デイリーコンサイス韓日辞典』

収録数約80,000項目

© Sanseido Co., Ltd. 2009 \*付録や図表は収録されていません。

#### 『デイリーコンサイス日韓辞典』 収録数約 50.000 項目

© Sanseido Co., Ltd. 2009 \*付録や図表は収録されていません。

#### 『ウィズダム英和辞典 第2版』 収録数約 90.000 項目

© Sanseido Co., Ltd. 2007 \*付録や図表は収録されていません。

## 「ウィズダム和英辞典」

収録数約 88,000 項目

- © Sanseido Co., Ltd. 2007
- \*付録や図表は収録されていません。

『スーパー大辞林 3.0』

- 収録数約252,000語
  - © Sanseido Co., Ltd. 2007 編修 / 松村明
  - \*『スーパー大辞林 3.0』は書籍版『大辞林 第三版』 に 2007 年 4 月現在のデータ・項目を追加収録し た電子版のコンテンツであり、書籍版は刊行されて おりません。
  - \*「逆引き機能」は『スーパー大辞林 3.0』の見出し 語を後方一致検索する機能です。

記述内容のお問い合わせ先 株式会社 三省堂 TEL (03) 3230-9416

#### 『学研監修 漢字辞典』

#### 収録数 6,355字(JIS 第1·第2水準)

© Gakken, 2008

\*「学研監修 漢字辞典」は『改訂新版 漢字源』から JIS 第1・第2水準の親字の意味を抜粋し編集した電子 版のコンテンツです。書籍として刊行されておりま せん。

記述内容のお問合せ先 株式会社 学研教育出版 TEL (03) 3493-3286

#### 『ブルーガイド わがまま歩き旅行会話 英語』 収録数約2.300例/約4.500語

©JITSUGYO NO NIHON SHA, LTD. 1999

付

绿

『ブルーガイド わがまま歩き旅行会話 イタリア語 + 英語」 収録数約2.500例/約8.500語 ©JITSUGYO NO NIHON SHA, LTD. 1999 『ブルーガイド わがまま歩き旅行会話 中国語 + 英語 収録数約2.200例/約5.200語 ©JITSUGYO NO NIHON SHA, LTD, 1999 『ブルーガイド わがまま歩き旅行会話 フランス語 + 英語」 収録数約2,500例/約8,000語 ©JITSUGYO NO NIHON SHA, LTD, 1999 『ブルーガイド わがまま歩き旅行会話 韓国語 + 英語 収録数約2.500例/約8.500語 © ITSUGYO NO NIHON SHA I TD 2000 『ブルーガイド わがまま歩き旅行会話 スペイン語 + 英語」 収録数約2,500例/約7,500語 ©JITSUGYO NO NIHON SHA, LTD, 2000 『ブルーガイド わがまま歩き旅行会話 ドイツ語 + 英語」 収録数約2.500例/約8.000語 ©JITSUGYO NO NIHON SHA, LTD, 2000

記述内容のお問合せ先 株式会社 実業之日本社 ブルーガイド出版部 TEL (03) 3535-5411

#### 収録辞典の内容について

- ※本機の各収録辞典のデータは、著作権法によっ て保護されており、私的使用の範囲を超えての 転載・複製などは禁止されています。また、格 納されているデータを引用した著作物を公表 する場合には、出典名・発行所を明記してくだ さい。
- ※電子化の仕様上、その他の事情により、各辞典 発行元の監修に基づいて書籍版の内容を改変 した部分があります。写真、一部の図表、囲み 記事などは収録されていません。
- ※画数の多い漢字は液晶表示の都合上、一部簡略化しており、正確に表示できないものがあります。
  ※本機に収録した各辞典は、それぞれの書籍出版辞典に基づいて作成しています。それぞれの辞典における誤記(誤植)、誤用につきましては、弊社ではその責任を負いかねますので、あらかじめご了承ください。
- ※本書の記述内容および問合せ先は予告なく変 更する場合がございます。また発行後実情と異 なることがございますので、ご了承ください。

付録

# 操作中、困った時にお読みください

## よくあるご質問

| Q.                                | Α.                                                                                                    | Q.                                    | А.                                                                                                    |
|-----------------------------------|----------------------------------------------------------------------------------------------------|---------------------------------------|----------------------------------------------------------------------------------------------------|
|                                   | ●電池が消耗していませんか。<br>●指定の電池が入っていますか。                                                                                        | バックライトの<br>点灯時間は変更<br>できますか。          | バックライトは電源を入れたまま<br>キー操作を行わないと30秒後に<br>暗くなり、その後自動的に電源が                                                           |
| 電源が入ら<br>ない。                      | <ul> <li>●電池の向きは止しいですか。</li> <li>(127) 18 ページ)</li> <li>どれにも該当しない場合は、リセットスイッチを押してください。</li> <li>(127) 22 ページ)</li> </ul> | 長時間電池を<br>使用した場合<br>に、電池の消耗<br>が気になる。 | 切れます。電池の消耗を防ぐため、<br>オートパワーオフを「1分」「3分」<br>など短い時間に設定してのご使用<br>をお勧めします。<br>(〔2) 25ページ)                             |
|                                   |                                                                                                    | コンテンツの<br>内容が実情に<br>合っていない。           | 書籍版からのコンテンツを収録しているものについては、発行後実情に合っていない場合がございますのでご了承ください。また内容については「著作物と著作権など」に記載の出版社へお問い合わせください。<br>((1) 104ページ) |
| 電源がすぐに<br>切れる。                    | オートパワーオフ機能が作動し<br>ているためです。電源が切れる<br>までの時間を設定することがで<br>きます                                                                |                                       |                                                                                                    |
|                                   | (L& 9。<br>(L& 25ページ)                                                                                                    |                                       | リセットスイッチを押してください。<br>( 〔                                                                                        |
| 付属品をなく<br>してしまった<br>ため、購入し<br>たい。 | ご購入いただいた販売店、または<br>キヤノンお客様相談センター(全国<br>共通電話番号 050-555-90025)<br>までお問い合わせください。                                            | <br>液晶画面が<br>フリーズした。                  | また頻繁に起きる場合は、検査の<br>必要があります。キヤノンパーソ<br>ナル機器修理受付センター(全国<br>共通電話番号 050-555-99088)<br>までお問い合わせください。                 |

付録

#### メッセージが表示された時は

電子辞書画面に表示されるおもなメッセージを一覧にしました。操作中にメッセージが表示されたとき は以下のように対処し、操作をやりなおしてください。

•「~」はメッセージの一部を省略していることを示しています。

| メッセージ                                       | 対処方法                                | メッセージ             | 対処方法                                                             |  |
|---------------------------------------------|-------------------------------------|-------------------|------------------------------------------------------------------|--|
| ●電池                                         |                                     | ●検索全般             |                                                                  |  |
| 電池容量が低下し<br>ています 電池を交<br>換してください            |                                     | ー致する~があり<br>ません   | 該当する語句がコンテンツに<br>ないようです。別の語句を再<br>入力してください。                      |  |
| 電池残量不足のた<br>め 処理を実行でき<br>ません 電源を OFF<br>します | 电池を文換してくたさい。<br>(〔④ 18ページ)          | 候補が見つかり<br>ませんでした | 該当する語句がコンテンツに<br>ないようです。また入力した<br>語句の文字数が多すぎるよう<br>です。語句を再入力してくだ |  |
| ●システムエラー                                    |                                     |                   | さい。                                                              |  |
| メモリーデータに<br>異常が発見されま<br>した システムを初<br>期化します  | ▶★●を押して、設定を初期化してください。<br>(①● 23ページ) | 該当する項目が<br>ありません  | 選択した語句などを他のコン<br>テンツへジャンプして調べる<br>ことができません。選択し直<br>してください。       |  |
|                                             |                                     | 見出し語にありま<br>せん    | 入力した文字 (記号) では検索<br>できないようです。別の文字<br>(記号)を再入力してください。             |  |

録

付

操作中、困った時にお読みください

| メッセージ               | メッセージ 対処方法                                                                                                    |                               | 対処方法                                                       |  |
|---------------------|----------------------------------------------------------------------------------------------------|-------------------------------|------------------------------------------------------------|--|
| ●単語帳                |                                                                                                    | ●単語帳                          |                                                            |  |
|                     | 選択した単語帳のすべての<br>単語にチェックが入ってい<br>ます。チェックをいくつか<br>はずすか、単語帳設定画面<br>で「チェック済み単語:表示<br>する」にしてください。ある<br>いはマーカーを引いていない<br>時に、「表示方法:マーカー<br>を隠す」に設定しても同様の | マーカーは登録単語<br>につき5ヶ所まで<br>です   | マーカーを1つの登録単語<br>につき5ヶ所以内で作成<br>ください。<br>(〔2〕74ページ)         |  |
| 表示する単語が<br>ありません    |                                                                                                    | 重複してマーカー<br>を設定することは<br>できません | すでにマーカーした箇所<br>以外の箇所にマーカーして<br>ください。<br>( ① ぞ 73 ~ 74 ページ) |  |
|                     | メッセージが表示されます。<br>(『ごぞ 69、77 ページ)                                                                                                    |                               | マーカーを隠した画面では<br>ジャンプすることができま                               |  |
| 単語が登録されて<br>いません    | 単語帳に単語を登録して<br>ください。<br>( ቢ @ 67 ページ)                                                                                                    | この画面では<br>ジャンプできません           | せん。単語帳設定画面で「表<br>示方法:全表示」にしてく                              |  |
| チェック済みの             | 単語帳リスト画面および本文<br>画面を再度確認してください。                                                                                                    |                               | (Lee 69 ページ)                                               |  |
|                     | ( 🕼 71~72ページ)                                                                                                    | ・メッセージは、改良のため予告なく変更することが      |                                                            |  |
| これ以上単語帳に<br>登録できません | 単語帳に登録されている不要<br>な単語を削除して、再登録し<br>てください。<br>( 〔2 67 ページ)                                                                                          | ございますので、ご                     | 了承ください。                                                    |  |

付録

おもな仕様

## 型式 wordtank S504

|                           | コンテンツの名前・出版社名について                                                                                                    |                    | オートパワーオフ                                                                                    | 10 分以内で設定可能                           | _                             |    |
|---------------------------|----------------------------------------------------------------------------------------------------|--------------------|---------------------------------------------------------------------------------------------|---------------------------------------|-------------------------------|----|
| 収録                        | は「著作物と著作権など」にてご確認<br>ください。<br>( [[デ 104ページ)                                                                                                |                    |                                                                                             | 使用温度                                  | 0℃~40℃                        |    |
| コンテンツ                     |                                                                                                    |                    |                                                                                             | 画面サイズ<br>は エントエン 38.2 × 50.8 mm       | 38.2 × 50.8 mm                |    |
| 表示                        | 240×320ドットマトリックス液晶表示                                                                                                    |                    |                                                                                             | 705 × 140 × 100                       | _                             |    |
|                           | 文字<br>(24ドットフォント)<br>                                                                                                    | 全角 12×8<br>半角 24×8 | 外形可法<br>(幅×奥行き×高さ)                                                                          | 76.5 × 142 × 16.3 mm<br>(最厚部)         | _                             |    |
|                           |                                                                                                    |                    | 重量                                                                                          | 117g(電池含む)                            |                               |    |
| 文字表示*<br>(文字×行)           | 縮小文字<br>(16ドットフォント)                                                                                                    | 全角<br>半角           | 19 × 12<br>38 × 12                                                                          | *掲載の文字表示方法により、実際の表示画面<br>異なる場合がございます。 |                               |    |
|                           | 拡大文字<br>(48 ドットフォント                                                                                                    | 全角<br>半角           | 6×4<br>12×4                                                                                 | 改良のため、予告れ<br>ありますので、あら                | なしに仕様の変更を行うことた<br>かじめご了承ください。 | )Ϋ |
| 電源                        | 単4形アルカリ乾電池(LRO3)2本<br>または単4形ニッケル水素電池 2本                                                                                                    |                    | この装置は、クラ<br>置は、家庭環境で                                                                        | スB情報技術装置です。この装<br>使用することを目的としていま      |                               |    |
| 消費電力                      | 0.9W                                                                                                    |                    | すが、この装置がラジオやテレビジョン受信機<br>に近接して使用されると、受信障害を引き起こ<br>すことがあります。<br>使用説明書に従って正しい取り扱いをしてくだ<br>さい。 |                                       |                               |    |
| 使用時間<br>(乾電池使用<br>使用温度25℃ | <ul> <li>約80時間(画面輝度を問わず)</li> <li>(英和辞典の画面で連続表示)</li> <li>(約 7時間(画面輝度5/5にて)</li> <li>約 12時間(画面輝度3/5にて)</li> <li>(5秒間10文字以内の入力と)</li> </ul> |                    |                                                                                             |                                       | 付録                            |    |
| (CC)                      |                                                                                                    |                    |                                                                                             |                                       | VCCI-B                        |    |
| 入力を繰り返し、55秒間待つ場合)         |                                                                                                    |                    | 10                                                                                          | 09                                    |                               |    |

# 修理お問い合わせ専用窓口

パーソナル機器修理受付センター(全国共通番号)050-555-99088

[受付時間] 9:00~18:00(日曜、祝日と年末年始弊社休業日は休ませていただきます)

# 製品取扱方法ご相談窓口

キヤノンお客様相談センター(全国共通番号)050-555-90025

[受付時間] 〈平日〉9:00~20:00〈土日祝日〉10:00~17:00 (1/1から1/3は休ませていただきます)

※上記番号をご利用いただけない場合は、043-211-9632 をご利用ください。 ※IP電話をご利用の場合、プロバイダーのサービスによってはつながらない場合があります。

※上記記載内容は、都合により予告なく変更する場合があります。予めご了承ください。

付録

2010年7月1日現在

キヤノンマーケティングジャパン株式会社